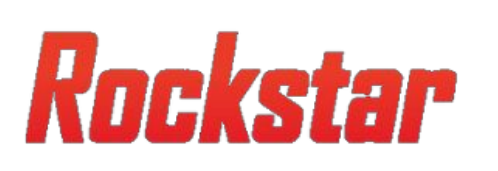

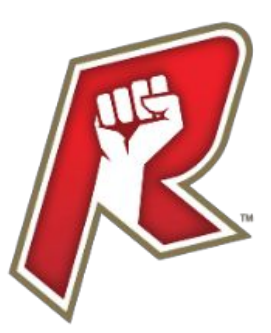

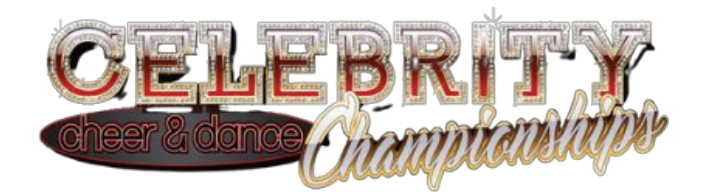

## **How To Complete Your Waiver**

| $\leftarrow$ | $\rightarrow$ C $\bigcirc$ https:                                                                                                    | // <b>regchamp.com</b> /IndexCOID.aspx?COID=188                                                                                     |                                    |                                       |  |  |  |  |
|--------------|----------------------------------------------------------------------------------------------------|----------------------------------------------------------------------------------------------------|------------------------------------|---------------------------------------|--|--|--|--|
| 1.           | Go to <u>www.r</u><br>fill out an ath                                                                                                    | egchamp.com and select lete waiver for.                                                                                             | the EP that yo                     | ou wish to                            |  |  |  |  |
|              | 2. Cli<br>Direct RegChal<br>Celeb<br>Rocks<br>Revolu                                                                                                    | ick "Parent's Page".<br>mp links to Parent Page:<br>rity - <u>Click Here</u><br>tar - <u>Click Here</u><br>tion - <u>Click Here</u> | To login or cree<br>Enter Email or | eate a new account, Enter Your Email: |  |  |  |  |
| 3.           | Enter in your then click "sea                                                                                                    | athletes first name, last n<br>arch"                                                                                                | ame and birth                      |                                       |  |  |  |  |
|              | First Name:<br>Birthdate:                                                                                                    | Jane<br>1/2/2004                                                                                                    | Last Name:                         | Doe                                   |  |  |  |  |
|              | <ul> <li>**If the athletes spelling of their name or birthdate does not match exactly what the coach/gym registered then a waiver will not populate. Contact your coach to verify spelling, birthday and registration.</li> <li>**If a gym Express Registered then no waiver will populate until rosters have</li> </ul> |                                                                                                    |                                    |                                       |  |  |  |  |
|              | been added.                                                                                                    |                                                                                                    |                                    |                                       |  |  |  |  |

| First Name:<br>Birthdate: |               | Jane         |                     | Last Name:      | Doe |  |
|---------------------------|---------------|--------------|---------------------|-----------------|-----|--|
|                           |               | 1/2/2004     |                     |                 |     |  |
| PersonID                  | First<br>Name | Last<br>Name | Groups              |                 |     |  |
| 933372                    | Jane          | Doe          | • 8188 - Test Admin | Complete Waiver |     |  |

4. If the name and birthday match then a waiver will populate. Click "complete waiver".

Please EMAIL US if you have any questions or we can be of assistance!